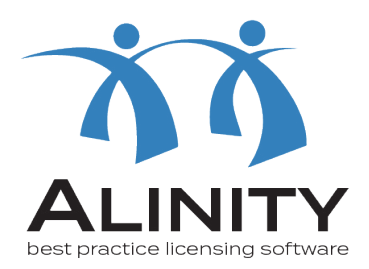

## Alinity User Guide

## **Verification of Registration**

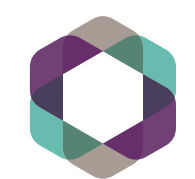

College of Registered Nurses of Manitoba Members can request a verification of their current or previous registration as an RN, RN(NP), or RN(GNP) in Manitoba. To do this, the member will need to log into their CRNM Profile and complete the Verification of Registration request form. There is a verification document fee of \$78.75 due with submission of the online verification request form.

## Log into CRNM Profile. The Verification of Registration form is located on the homepage of the profile. Click 'Fill In' to begin completing the form.

| College of Registered | Nurses of Manitoba                                                                                                    |                                |               |               |                  |          |    |     | <b>1</b> | ٩       |  |
|-----------------------|----------------------------------------------------------------------------------------------------|--------------------------------|---------------|---------------|------------------|----------|----|-----|----------|---------|--|
| 🖀 Home                | A Home                                                                                                    |                                |               |               |                  |          |    |     |          |         |  |
| My documents          | My forms                                                                                                    |                                |               | <b>A</b>      | Announcem        | ents (0) |    |     |          |         |  |
| Ny groups             |                                                                                                    | NCLEX Exam Application         |               |               | No announcements |          |    |     |          |         |  |
| My learning           | NCLEX Exam Application                                                                                                    |                                |               | 🚍 My Invoices |                  |          |    |     |          | Include |  |
| My profile            | Verification of Reg                                                                                                    | stration                       | Fill in       | Date          | *                | Total    | \$ | Due | 4        | ŧ       |  |
| Signup for PAD        | We can provide a verification of your current or previous registration<br>as an RN, RN(NP) or RN(GNP) in Manitoba, or of a previous writing of<br>the national nursing exam if you wrote it as a Manitoba candidate. |                                |               |               | bice(s)          |          |    |     |          |         |  |
| Powered by Alinity    | This verification documen                                                                                                    | t is only sent to other regula | atory bodies. |               |                  |          |    |     |          |         |  |
|                       | Active and Future                                                                                                    | Permit                         |               |               |                  |          |    |     |          |         |  |
|                       | Active (RN)                                                                                                    |                                |               |               |                  |          |    |     |          |         |  |
|                       | Effective                                                                                                    | Expires                        |               |               |                  |          |    |     |          |         |  |
|                       | 01-Jan-2023                                                                                                    | 31-Dec-2023                    |               |               |                  |          |    |     |          |         |  |
|                       | Active (RN)                                                                                                    | 2                              | Tax receipt   |               |                  |          |    |     |          |         |  |
|                       | Effective                                                                                                    | Expires                        |               |               |                  |          |    |     |          |         |  |
|                       | 01-Jan-2024                                                                                                    | 31-Dec-2024                    |               |               |                  |          |    |     |          |         |  |
|                       |                                                                                                    |                                |               |               |                  |          |    |     |          |         |  |

A confirmation prompt will appear to ensure that you would like to complete the verification of registration form. Click 'Go'.

Select the organization you would like CRNM to send the Verification of Registration to from the drop-down list provided. If the organization is not found in the drop-down list, tick the box 'organization not found' and manually enter the information.

|                     | <ul> <li>Activity of the Plant of the Plant of the Pl</li></ul> |
|---------------------|----------------------------------------------------------------------------------------------------|
| LJ My documents     |                                                                                                    |
| My groups           |                                                                                                    |
| My learning         | College of Byo Pentita Highwy May 23, 2023<br>Windper, MB RaM 2MB                                                                                                    |
| My profile          | of Manitoba                                                                                                    |
| Signup for PAD      | arminbas                                                                                                    |
| 🛃 Back to main site | VERIFICATION OF REGISTRATION                                                                                                    |
| Powered by Alinity  |                                                                                                    |
|                     |                                                                                                    |
|                     |                                                                                                    |
|                     | Please select the organization you want CRNM to send your Verification of Registration (VOR). If you cannot find the organization in the drop-down list, blease click "Organization not found" and manually enter the information.                                                                                                    |
|                     | Please select the organization you want CRNM to send your Verification of Registration (VOR). If you cannot find the organization in the drop-down<br>list, please click "Organization not found" and manually enter the information.                                                                                                    |
|                     | Please select the organization you want CRNM to send your Verification of Registration (VOR). If you cannot find the organization in the drop-down list, please click "Organization not found" and manually enter the information.                                                                                                    |
|                     | Please select the organization you want CRNM to send your Verification of Registration (VOR). If you cannot find the organization in the drop-down list, please click "Organization not found" and manually enter the information.  Organization                                                                                                    |
|                     | Please select the organization you want CRNM to send your Verification of Registration (VOR). If you cannot find the organization in the drop-down<br>list, please click "Organization not found" and manually enter the information.<br>Organization<br>-                                                                                                    |
|                     | Please select the organization you want CRNM to send your Verification of Registration (VOR). If you cannot find the organization in the drop-down<br>list, please click "Organization not found" and manually enter the information.  Organization  Decumpsoin Control Control C    |
|                     | Please select the organization you want CRNM to send your Verification of Registration (VOR). If you cannot find the organization in the drop-down<br>list, please click "Organization not found" and manually enter the information.  Organization  DeclarAtions                                                                                                    |
|                     | Please select the organization you want CRNM to send your Verification of Registration (VOR). If you cannot find the organization in the drop-down list, please click "Organization not found" and manually enter the information.  Organization  DeclarAtions  I authorize the CRNM to release my registration, education, examination and disciplinary history to the selected organization                                                                                                    |
|                     | Please select the organization you want CRNM to send your Verification of Registration (VOR). If you cannot find the organization in the drop-down list, please click "Organization not found" and manually enter the information.  Organization  Decident CRNM to release my registration, education, examination and disciplinary history to the selected organization  with the release my registration, education, examination and disciplinary history to the selected organization  with the release my registration education.  * acknowledge and accept the above declaration                                                                                                    |
|                     | Please select the organization you want CRNM to send your Verification of Registration (VOR). If you cannot find the organization in the drop-down list, please click "Organization not found" and manually enter the information.         Organization <ul> <li>Organization</li> <li>Organization</li> <li>Organization not found" and manually enter the information.</li> </ul> DECLARATIONS         I authorize the CRNM to release my registration, education, examination and disciplinary history to the selected organization         • * Lacknowledge and accept the above declaration         I understand the fee to process my verification of registration request is \$78.75.                                                                                                    |
|                     | Please select the organization you want CRNM to send your Verification of Registration (VOR). If you cannot find the organization in the drop-down list, please click "Organization not found" and manually enter the information.         Organization <ul> <li>Organization not found" and manually enter the information.</li> <li>Organization not found and manually enter the information.</li> </ul> DECLARATIONS <ul> <li>I authorize the CRNM to release my registration, education, examination and disciplinary history to the selected organization             <ul> <li>I authorize the CRNM to release my verification of registration request is \$78.75.</li> <li>I acknowledge and accept the above declaration</li> </ul></li></ul>                                                                                                    |
|                     | Please select the organization you want CRNM to send your Verification of Registration (VOR). If you cannot find the organization in the drop-down list, please click "Organization not found" and manually enter the information.         Organization <ul> <li>Organization not found" and manually enter the information.</li> <li>Organization not found and manually enter the information.</li> <li>Organization not found and manually enter the information.</li> <li>Organization not found</li> <li>Organization not found and manually enter the information.</li> </ul> Image: Comparized on the found and manually enter the information and disciplinary history to the selected organization and a scept the above declaration.             Image: Comparized on the fee to process my verification of registration request is \$78.75. <ul> <li>I acknowledge and accept the above declaration.</li> </ul>                                                                                                    |

**3** Read the declarations and tick the box to acknowledge and accept the declarations. Submit the form for review and processing by clicking 'Submit'.

| A Home             | Verification of Registration                                                                                                    |      |
|--------------------|----------------------------------------------------------------------------------------------------|------|
| My documents       |                                                                                                    |      |
| My groups          |                                                                                                    |      |
| My learning        | College of Boo Pentitias Highway Wikapeg, MB RSM 2008                                                                                                    | 023  |
| Sea My profile     | of Manitoba Patrice Ado 669-007                                                                                                    |      |
| Signup for PAD     | crem mb da                                                                                                    |      |
| Back to main site  | VERIFICATION OF REGISTRATION                                                                                                    |      |
| Powered by Alinity | SELECT AN ORGANIZATION                                                                                                    |      |
|                    | Please select the organization you want CRMM to send your Verification of Registration (VOR). If you cannot find the organization in the drop-dow<br>list, please click' Organization not found' and manually enter the information. | wn   |
|                    | College of Nurses of Ontario                                                                                                    |      |
|                    | DECLARATIONS                                                                                                    |      |
|                    | I authorize the CRNM to release my registration, education, examination and disciplinary history to the selected organization                                                                                                    |      |
|                    | I acknowledge and accept the above declaration                                                                                                    |      |
|                    | I understand the fee to process my verification of registration request is \$78.75.                                                                                                    |      |
|                    | I acknowledge and accept the above declaration                                                                                                    |      |
|                    | Submit Save for later With                                                                                                    | draw |
|                    | (大) 木 Alinity @2023                                                                                                    |      |

You can choose to save the form and access and submit it at another time, by clicking 'Save for Later'. You can also withdraw the form if you choose not to submit the verification at this time. This is done by clicking 'Withdraw'. If you select to withdraw the form, the form along with any information selected will not be saved.

2

4 Once the form has been submitted, a pop-up message will display to notify you that the form has been submitted and it will only be approved once payment has been received. An invoice will be shown and you will have the option to pay now or close.

If you would like to pay by e-transfer, certified cheque or money order, click 'Close' and proceed with sending payment to the College.

To pay by credit card, click 'Pay', enter in credit card information, and click 'Pay' again.

| Home                |                                              |           |               |                      |
|---------------------|----------------------------------------------|-----------|---------------|----------------------|
| L My documents      | Invoice<br>#2170946                          |           | For           |                      |
| 🏖 My groups         | Total charge<br>\$79.80                      |           |               |                      |
| My learning         | * First name on card                         |           | * Last nam    | e on card            |
| My profile          |                                              |           |               |                      |
| 🚵 Signup for PAD    | * Credit card #                              | * Expi    | iry           | * Security code      |
| 🔀 Back to main site |                                              |           | 0524          |                      |
| Powered by Alinity  | * Please note that Alinity does r<br>servers | not store | your credit o | ard details on their |
|                     | * Home # and street only (fo                 | r accou   | nt, no apt #  | ;)                   |
|                     | * Postal/ZIP code                            |           |               | Pay Cancel           |

Once payment has been submitted, you will be returned to the homepage of your CRNM profile where you can view the status of the verification form.

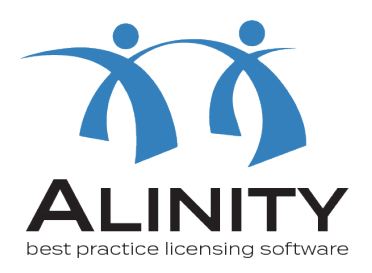

## If you have any questions, please email info@crnm.mb.ca

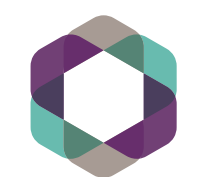

College of Registered Nurses of Manitoba